## Git4C: Administration guide

#### Overview

Admin panel is located in General configuration Administration Git4C Admin

| Confluence Spaces -                                              | People Create                                                                                                    |                                                                                         |         |                      |                    | ۹ ۵۰ ۵۰ ۵                 |
|------------------------------------------------------------------|----------------------------------------------------------------------------------------------------|-----------------------------------------------------------------------------------------|---------|----------------------|--------------------|---------------------------|
| nfluence admir                                                   | nistration                                                                                                    |                                                                                         |         |                      |                    |                           |
| GURATION<br>al Configuration                                     | Git4C configuration                                                                                                    |                                                                                         |         |                      |                    | •                         |
| er Configuration                                                 | Predefined Repositories 1                                                                                                    |                                                                                         |         |                      |                    | Add Predefined Reposito   |
| ge Referrers                                                     | URL                                                                                                    |                                                                                         | Nam     |                      | lbe                | Action                    |
| iges                                                             | https://kurban@bitbucket.networkedassets.netbitbucket/scm/condoc/markup-test                                                                                                    | git                                                                                     | My i    | twesome repository L | SERNAMEANDPASSWORD | <b>9</b> , 1 <sub>0</sub> |
| l Gadgets                                                        |                                                                                                    |                                                                                         |         |                      |                    | •                         |
| Temptates and<br>rts                                             |                                                                                                    |                                                                                         |         |                      |                    | 6                         |
| Templates                                                        | Predefined filters                                                                                                    |                                                                                         |         |                      |                    | Add predefined fit        |
|                                                                  | Name                                                                                                    | Pattern                                                                                 |         | •                    | Action             |                           |
| lacros                                                           | Gherkin                                                                                                    | ".feature                                                                               |         | U                    | •                  |                           |
| Notifications                                                    | Kolin<br>Srata                                                                                                    | ** 54 ala                                                                               |         |                      | *<br>•             |                           |
| at integration<br>ment Storage                                   | Java                                                                                                    | , soaa<br>**.java                                                                       |         |                      | -<br>8             |                           |
| Prevention                                                       | Markdown                                                                                                    | **.md                                                                                   |         |                      | 8                  |                           |
| Sport Language                                                   | Macros in system                                                                                                    |                                                                                         |         |                      |                    |                           |
| ure Code Macro<br>Connector                                      | Space                                                                                                    |                                                                                         | Page    | Type                 | Status             |                           |
| AV Configuration                                                 | Demonstration Space                                                                                                    |                                                                                         | multi1  | ¥ 9                  | o 😶                |                           |
| SIAN MARKETPLACE                                                 | Demonstration Space                                                                                                    |                                                                                         | single1 | 0 😶                  | 0                  |                           |
| ew add-ons<br>ge add-ons                                         |                                                                                                    |                                                                                         |         |                      |                    |                           |
|                                                                  | Other Catlings                                                                                                    |                                                                                         |         |                      |                    |                           |
| s & security                                                     |                                                                                                    |                                                                                         |         |                      |                    |                           |
| 26 (1                                                            | Restore default filters                                                                                                    |                                                                                         |         |                      |                    |                           |
| ity Configuration                                                | Clean unused data                                                                                                    |                                                                                         |         |                      |                    |                           |
| e Permissions                                                    |                                                                                                    |                                                                                         |         |                      |                    |                           |
| Directories                                                      |                                                                                                    |                                                                                         |         |                      |                    |                           |
| 382                                                              |                                                                                                    |                                                                                         |         |                      |                    |                           |
| 105                                                              |                                                                                                    |                                                                                         |         |                      |                    |                           |
| ir Scheme                                                        |                                                                                                    |                                                                                         |         |                      |                    |                           |
| 1. Lis<br>2. But<br>3. But<br>4. Re<br>5. Lis<br>6. But<br>7. Re | t of Predefined repositorie<br>tton for adding predefined<br>tton for editing a given pro-<br>move given predefined re<br>t of predefined filters<br>tton for adding a predefined fil<br>move given predefined fil | es<br>d repository<br>edefined repository<br>pository button<br>ed filter<br>ter button |         |                      |                    |                           |
| 8. LIS                                                           | t of macros in system                                                                                                    |                                                                                         |         |                      |                    |                           |
| 9. Mu                                                            | Iti file macro indication                                                                                                    |                                                                                         |         |                      |                    |                           |

- 10. Single file macro indication
- 11. Macro healthcheck
- 12. Remove all plugin data
- 13. Remove all filters and restore default ones
- 14. Clean all unused data

#### Cleaning data

To remove all plugin click "Clean data" on the bottom of the page. To conflirm action click "Clean"

| ation                                 | WARNING                                                                                             |                          |        |
|---------------------------------------|----------------------------------------------------------------------------------------------------|--------------------------|--------|
| ries                                  | You are about to permamently remove all of<br>All Git Viewer for Confluence macros will<br>working. | lata.<br>I stop          |        |
|                                       | Clean                                                                                               | Cancel                   | Туре   |
| an/MyAwesomeSuperSecretRepository.git | Some S                                                                                              | Super Awesome Repository | NOAUTH |
|                                       | Pattern                                                                                             |                          |        |
|                                       | **.feature                                                                                          |                          |        |
|                                       | **.kt                                                                                               |                          |        |

## Creating predefined repository

You can create new predefined repository by clicking "Add Predefined"

After clicking the button a dialog would show up

| Git4C macro                 | parameters                               | ×    |
|-----------------------------|------------------------------------------|------|
|                             |                                          |      |
| Name                        | custom                                   |      |
|                             | Please type your repositorys name        |      |
| Repository url              | git clone URL                            |      |
|                             | Please type your repositorys git fle url |      |
| Connection and              | Http: No Authorization                   |      |
| Authorization type          |                                          |      |
|                             |                                          | Save |
| can change authorization ty | pe to SSH or HTTP username and password  |      |
|                             |                                          |      |
|                             |                                          |      |
|                             |                                          |      |

# Git4C macro parameters

| Name       custom         Please type your repositorys name         Repository un       git clone URL         Please type your repositorys git fle unt         Connection and<br>Authorization type       SSH: Private Key         SSH key          Repository       Repository         Please type your SSH key                                                                                                    |
|----------------------------------------------------------------------------------------------------|
| Please type your repositorys name   Repository un   git clone URL   Please type your repositorys git fle und   Connection and Authorization type   SSH key   key   Please paste your SSH key                                                                                                    |
| Repository ut       git clone URL         Please type your repositorys git fle ut         Connection and Authorization type         SSH: Private Key         SSH key         Repository         Repository         Please type your repositorys git fle ut         Please type your repositorys git fle ut         Please type your repository         Please type your state your state your                                                                                                    |
| Please type your repositorys git fle uri     Connection and Authorization type     SSH key     Key      Please paste your SSH key                                                                                                    |
| Connection and Authorization type       SSH: Private Key         SSH key       key         Image: Image: |
| SSH key key<br>Please paste your SSH key                                                                                                    |
| Save                                                                                                    |
|                                                                                                    |
|                                                                                                    |
|                                                                                                    |
|                                                                                                    |
|                                                                                                    |
|                                                                                                    |
|                                                                                                    |
|                                                                                                    |
|                                                                                                    |
|                                                                                                    |
|                                                                                                    |

 $\times$ 

## Git4C macro parameters

| Name               | custom                                   |
|--------------------|------------------------------------------|
|                    | Please type your repositorys name        |
| Repository url     | git clone URL                            |
|                    | Please type your repositorys git fle url |
| Connection and     | Http: Username + Password                |
| Authorization type |                                          |
| Username           | username                                 |
|                    | Please type your username to given git   |
| Password           | password                                 |
|                    | Please type your password to given git   |
|                    |                                          |

Save

×

### Removing predefined repository

You can remove predefined repository by clicking bin icon on the right-hand site. To confirm deletion click "Remove" button in dialog that would show up.

| ation                                 | WARNING                                                                                                    |               |        |
|---------------------------------------|----------------------------------------------------------------------------------------------------|---------------|--------|
| ries                                  | You are about to permamently remove a predefined repository.<br>All Git Viewer for Confluence macros using this<br>repository will stop working. |               |        |
| dAssets/ait4c.ait                     | Remove Cancel                                                                                                    | lence         | Type   |
| an/MyAwesomeSuperSecretRepository.git | Some Super Aweso                                                                                                    | me Repository | NOAUTH |
|                                       |                                                                                                    |               |        |
|                                       |                                                                                                    |               |        |
|                                       |                                                                                                    |               |        |
|                                       | Pattern                                                                                                    |               |        |
|                                       | **.feature                                                                                                    |               |        |
|                                       | **.kt                                                                                                    |               |        |

#### Creating new filter

You can create new predefined repository by clicking "Add predefined filter"

| Create new f                        | ilter                                                                    | ×    |
|-------------------------------------|--------------------------------------------------------------------------|------|
| Name<br>Pattern                     | Filter name<br>Please type your filter name<br>Filter pattern            |      |
|                                     | Please type your pattern                                                 | Save |
| Git4C uses Glob for filtering files | : https://docs.oracle.com/javase/tutorial/essential/io/fileOps.html#glob |      |

#### Removing filter

You can remove filter by clicking bin icon on the right-hand site. To confirm deletion click "Remove" button in dialog that would show up.

| ation                                 | WARNING                                                                                                    |                     |
|---------------------------------------|----------------------------------------------------------------------------------------------------|---------------------|
| ries                                  | You are about to permanently remove a predefined filter.<br>Filter will not be available anymore in a list shown to<br>user during macro creation. |                     |
| :dAssets/git4c.git                    | Remove Cancel Jence                                                                                                    | Type<br>USERNAMEAND |
| an/MyAwesomeSuperSecretRepository.git | Some Super Awesome Repository                                                                                                    | NOAUTH              |
|                                       |                                                                                                    |                     |
|                                       |                                                                                                    |                     |
|                                       |                                                                                                    |                     |
|                                       | Pattern                                                                                                    |                     |
|                                       | **.feature                                                                                                    |                     |
|                                       | **.kt                                                                                                    |                     |

### Restoring filter

To restore default filters click "Restore default filters" at the bottom of the page. To confirm click "Restore" button in dialog that would show up.

| ation                                 | WARNING                                                                                                    |             |
|---------------------------------------|----------------------------------------------------------------------------------------------------|-------------|
| ries                                  | You are about to restore default filters.<br>All predefined filters will be deleted. This process is<br>permanent | 7.00        |
| dAssets/ait4c.ait                     | Restore Cancel Jence                                                                                              | USERNAMEAND |
| an/MyAwesomeSuperSecretRepository.git | Some Super Awesome Repository                                                                                     | NOAUTH      |
|                                       |                                                                                                    |             |
|                                       |                                                                                                    |             |
|                                       |                                                                                                    |             |
|                                       |                                                                                                    |             |
|                                       | Pattern                                                                                                    |             |